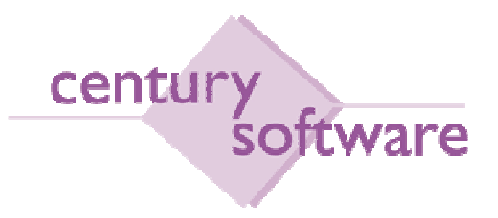

# MANUAL PROSES PELABURAN

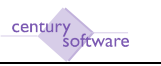

# Hakcipta Terpelihara

Sistem yang dinyatakan di dalam dokumen ini adalah hakmilik terkawal produk yang dibangunkan oleh Century Software (Malaysia) Sdn. Bhd. Produk ini adalah untuk kegunaan ke atas satu perkakasan komputer sahaja dan ianya tidak boleh disalin dalam apa jua bentuk/keadaan.

# (c) 2009 Century Software (Malaysia) Sdn. Bhd. Hakcipta Terpelihara

Sebarang penyalinan dan pengunaan kerja di dalam sebarang bentuk media samada elektronik, mekanikal dan sebagainya, termasuklah rakaman, penyalinan di dalam sebarang bentuk penyimpanan adalah dilarang sama sekali tanpa kebenaran dari pihak penerbit dan akan dikenakan tindakan undang-undang jika bersabit kesalahan.

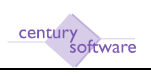

# KANDUNGAN

| 1.0 | PENGENALAN                              | .4  |
|-----|-----------------------------------------|-----|
| 2.0 | HUBUNGKAIT INTEGRASI MODUL INVESTMENT   | . 5 |
| 3.0 | PERLETAKAN PELABURAN BARU               | . 6 |
| 4.0 | 'ROLLOVER' PELABURAN                    | 10  |
| 4.1 | 'ROLLOVER' PELABURAN - POKOK SAHAJA     | 11  |
| 4.2 | 'ROLLOVER' PELABURAN - POKOK DAN FAEDAH | 14  |
| 5.0 | PENGELUARAN PELABURAN                   | 18  |

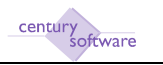

# 1.0 PENGENALAN

Dokumen ini menyenaraikan segala proses-proses yang berkaitan dengan modul 'Investment'.

Kami ingin menyarankan kepada pengguna untuk mengenalpasti pegawai-pegawai yang bertanggungjawab untuk membuat kerja-kerja yang terkandung di dalam dokumen ini.

Koordinasi antara jabatan, terutama sekali antara Kewangan dan Teknologi Maklumat, juga perlu bagi menjayakan aktiviti-aktiviti yang dikenalpasti.

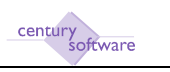

# 2.0 HUBUNGKAIT INTEGRASI MODUL INVESTMENT

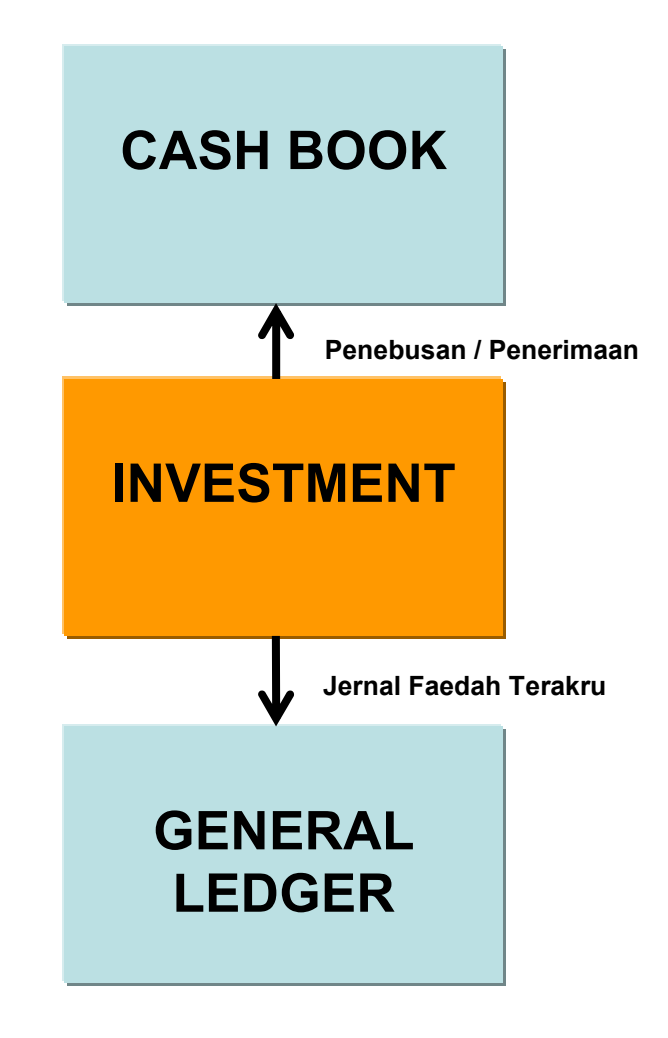

Hubungkait modul Investment secara langsung dengan modul yang lain

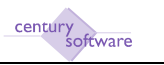

# 3.0 PERLETAKAN PELABURAN BARU

Program ini digunapakai untuk mendaftar pelaburan simpanan tetap baru ke dalam sistem.

Mengakses program 'Investments'

Untuk mendapatkan skrin 'Investments', pastikan anda klik sebegini:

Treasury  $\rightarrow$  Investment  $\rightarrow$  Process  $\rightarrow$  Investments

| Name     Name     Name <th>Þ.</th> <th>internet<br/>Antoparternet</th> | Þ. | internet<br>Antoparternet |
|----------------------------------------------------------------------------------------------------|----|---------------------------|
| Bill   Image: Description     Bill Control Basel   Image: Description     Bill Control Basel   Image: Description     Bill Control Basel   Image: Description     Bill Control Basel   Image: Description     Bill Control Basel   Image: Description                                                                                                    |    |                           |

Skrin 'Investments'

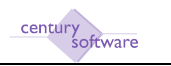

# LANGKAH-LANGKAH MENGGUNAKAN PROGRAM INI

# Langkah 1

Pastikan dahulu rekod berkaitan simpanan tetap yang ingin didaftarkan belum ada di dalam sistem.

# Langkah 2

Klik butang Add 🖶 untuk memulakan penambahan rekod. Sistem akan menjana nombor pelaburan di medan 'Investment Number' dan nombor transaksi di medan 'Transaction ID' secara automatik.

# Langkah 3

Pilih institusi pelaburan di medan 'Institution'. Ini bergantung kepada kod institusi yang telah dipersetujui.

Sistem akan memaparkan butiran-butiran yang berkaitan dengan institusi yang dipilih di medan 'Institution' dan di semua medan di ruangan 'Institution Description' secara automatik.

# Langkah 4

Pilih jenis pelaburan di medan 'Investment Type' dan butiran di ruangan 'Investment Description' akan keluar secara automatik.

# Langkah 5

Pilih jenis bayaran pelaburan secara 'Manual' atau 'Cheque' di medan 'Batch Type'

### Langkah 6

Klik OK. Anda akan di bawa ke ruangan 'Details'.

### Langkah 7

Masukkan butiran bagi medan-medan berikut:

| Medan                  | Butiran                                              |
|------------------------|------------------------------------------------------|
| Investment Open Date   | Tarikh pelaburan bermula                             |
| Investment Close Date  | Tarikh pelaburan matang. Sistem akan membuat         |
|                        | pengiraan hari dan akan memasukkan secara otomatik   |
|                        | jumlah hari di medan 'Term'.                         |
| Reference              | Nombor rujukan. Masukkan nombor sijil pelaburan jika |
|                        | ada.                                                 |
|                        | Medan ini adalah sebanyak 18 aksara.                 |
| Investment Amount      | Amaun pelaburan                                      |
| Notional Interest Rate | Kadar faedah pelaburan                               |

# Langkah 8

Klik OK.

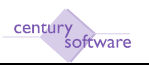

# Langkah 9

Tetingkap 'Warning' akan muncul.

| WARNING!                                     |  |  |  |  |  |
|----------------------------------------------|--|--|--|--|--|
| ACTION: Is this investment OK?<br>Ready Hold |  |  |  |  |  |

Klik Ready, tetingkap 'Warning' akan muncul lagi. Klik Hold dan proses tamat. Status di skrin akan tukar ke Held.

# Langkah 10

Tetingkap 'Warning' akan muncul

Klik Yes untuk mencetak baucar yang berkaitan dengan pelaburan. Klik No dan proses tamat. Status di skrin masih dalam New.

# Langkah 11

Setelah baucar di cetak dan ditandatangani oleh pegawai yang berkaitan pilih kembali rekod berkaitan rekod yang didaftarkan.

# Langkah 12

Setelah rekod telah dipaparkan oleh sistem, klik Other  $\rightarrow$  Confirm

# Langkah 13

Tetingkap 'Warning' akan muncul.

| WARNING                                                                                            |
|----------------------------------------------------------------------------------------------------|
| Confirm this new investment to<br>update GL and/or CB modules<br>Do you wish to Proceed?<br>yes no |

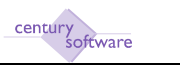

Klik 'Yes' untuk pengemaskinian di buat di modul Cash Book dan General Ledger. Status akan bertukar dari New ke Open.

Sila semak bahawa transaksi telahpun berada di modul Cash Book Payment. (Transaction ID = Item Reference di ruangan 'Remittance Details')

Klik No dan proses akan berhenti setakat ini. Status di skrin masih dalam New.

Langkah 14 Selesai.

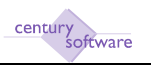

# 4.0 'ROLLOVER' PELABURAN

Program ini digunapakai untuk 'rollover' pelaburan yang terdapat di dalam sistem.

Senario yang mungkin berlaku adalah seperti berikut:

- 'Rollover' pelaburan pokok sahaja (faedah pelaburan di ambil)
- 'Rollover' pelaburan pokok dan faedah.

# Mengakses program 'Interest Posting'

Untuk mendapatkan skrin 'Interest Posting Entry', pastikan anda klik sebegini:

# Treasury $\rightarrow$ Investment $\rightarrow$ Process $\rightarrow$ Interest Posting Entry

| Centrater                                                                                                    | 0                           | iii finan<br>iii finantara |
|----------------------------------------------------------------------------------------------------|-----------------------------|----------------------------|
| naturine Code<br>Induced Tupo<br>Induced Tupo<br>I |                             |                            |
| Thesame B. Barrine Two Gali (See                                                                                                    | Construct and Const. Series | rigour las (l.s.           |

Skrin 'Interest Posting Entry'

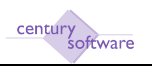

# 4.1 'ROLLOVER' PELABURAN - POKOK SAHAJA

# LANGKAH-LANGKAH MENGGUNAKAN PROGRAM INI

### Langkah 1

Pastikan dahulu transaksi berkaitan belum ada di dalam sistem.

### Langkah 2

Klik butang Add 🖶 untuk memulakan penambahan rekod.

# Langkah 3

Masukkan nombor rujukan di medan 'Statement Reference'. (Nota: Medan ini adalah sebanyak 10 aksara)

# Langkah 4

Pilih rekod pelaburan di medan 'Investment Number'.

# Langkah 5

Klik OK. Sistem akan memaparkan butiran secara otomatik bagi medan-medan berikut:

- Institution Code
- Institution Description
- Investment Type
- Investment Description

### Langkah 6

Masukkan tarikh-tarikh transaksi di medan 'Statement Date', 'Interest Cut-off Date'dan 'Receipt Date'.

### Langkah 7

Masukkan amaun pelaburan yang diterima di dalam medan 'Total Interest Earned'.

### Langkah 8

Pastikan kotak-kotak berikut

| Medan               | Butiran                   |
|---------------------|---------------------------|
| Rollover Investment | Tandakan medan ini.       |
| Close Investment    | Biarkan medan ini kosong. |
| Re-invest Interest  | Biarkan medan ini kosong. |

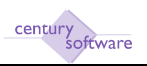

Langkah 9 Pilih jenis terimaan di medan 'Type'.

Langkah 10 Klik OK.

# Langkah 11

Tetingkap 'Roll Investment' akan muncul.

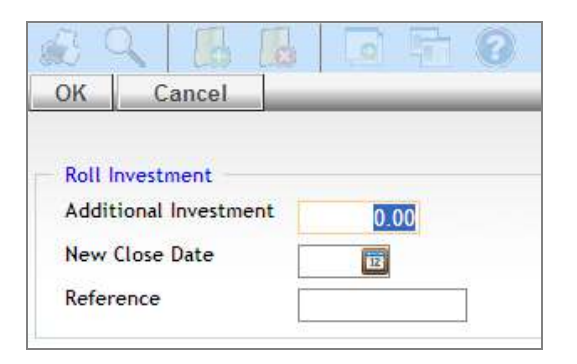

- Biarkan kosong di medan 'Additional Investment'
- Masukkan tarikh matang yang baru bagi pelaburan di medan 'New Close Date'.
- Masukkan nombor rujukan baru berkaitan pelaburan di medan 'Reference'. (Nota: Medan ini adalah sebanyak 20 aksara)

Langkah 12 Klik OK.

# Langkah 13

Sistem akan memaparkan pengiraan pelaburan yang diterima di skrin.

Langkah 14 Klik OK.

# Langkah 15

Tetingkap 'Warning' akan muncul.

| WARNING! |                          |                      |  |  |  |
|----------|--------------------------|----------------------|--|--|--|
| ⚠        | ACTION: Is this<br>Ready | interest OK?<br>Hold |  |  |  |

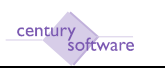

- Klik Ready dan tetingkap 'Warning' akan muncul lagi
- Klik Hold dan proses tamat. Status di skrin akan menjadi 'Held'

# Langkah 16

Tetingkap 'Warning' akan muncul.

|                                             | WARNING! |  |  |  |  |
|---------------------------------------------|----------|--|--|--|--|
|                                             |          |  |  |  |  |
| Do you wish to post this inter<br>Proceed ? |          |  |  |  |  |
| ENI                                         | yes no   |  |  |  |  |

Klik Yes untuk 'post' kan transaksi. Sistem akan menjana surat arahan untuk diberikan kepada bank. Sistem juga akan menjana transaksi di modul Cash Book Receipts berkaitan penerimaan faedah pelaburan.

Klik No dan proses tamat. Status di skrin akan menjadi 'Held'.

Langkah 17 Selesai.

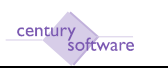

# 4.2 'ROLLOVER' PELABURAN - POKOK DAN FAEDAH

Program ini digunapakai untuk 'rollover' pelaburan yang terdapat di dalam sistem.

Senario yang ditunjukkan selepas ini adalah yang berkaitan 'rollover' pelaburan pokok dan faedah.

# Mengakses program 'Interest Posting'

Untuk mendapatkan skrin 'Interest Posting Entry', pastikan anda klik sebegini:

| Treasury $\rightarrow$ | Investment | $\rightarrow$ | Process | $\rightarrow$ | Interest | Posting | Entry |
|------------------------|------------|---------------|---------|---------------|----------|---------|-------|
|------------------------|------------|---------------|---------|---------------|----------|---------|-------|

| Consider<br>Consider<br>Interest Noter<br>Instantioner                                                                                                    | 6              | in team<br>in Tricottanti |
|----------------------------------------------------------------------------------------------------|----------------|---------------------------|
| National Announcement<br>Independent Type<br>Independent Decompton<br>Interest Capability<br>Interest Capability<br>Interest |                |                           |
| Treasure II. Data Tan. Tan. Data Tan.                                                                                                    | Deserved enset | report for (0.6           |

Skrin 'Interest Posting Entry'

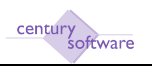

# LANGKAH-LANGKAH MENGGUNAKAN PROGRAM INI

# Langkah 1

Pastikan dahulu transaksi berkaitan belum ada di dalam sistem.

# Langkah 2

Klik butang Add 礕 untuk memulakan penambahan rekod.

# Langkah 3

Masukkan nombor rujukan di medan 'Statement Reference'. (Nota: Medan ini adalah sebanyak 10 aksara)

### Langkah 4

Pilih rekod pelaburan di medan 'Investment Number'.

### Langkah 5

Klik OK. Sistem akan memaparkan butiran secara otomatik bagi medan-medan berikut:

- Institution Code
- Institution Description
- Investment Type
- Investment Description

### Langkah 6

Masukkan tarikh-tarikh transaksi di medan 'Statement Date', 'Interest Cut-off Date'dan 'Receipt Date'.

### Langkah 7

Masukkan amaun pelaburan yang diterima di dalam medan 'Total Interest Earned'.

### Langkah 8

Pastikan kotak-kotak berikut

| Medan               | Butiran                    |
|---------------------|----------------------------|
| Rollover Investment | Tandakan '∫' di medan ini. |
| Close Investment    | Biarkan medan ini kosong.  |
| Re-invest Interest  | Tandakan '∫' di medan ini. |

# Langkah 9

Pilih jenis terimaan di medan 'Type'.

### Langkah 10 Klik OK.

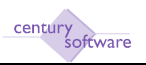

# Langkah 11 Tetingkap 'Roll Investment' akan muncul.

| £ C                                 |                                                     | 15   | 0 |
|-------------------------------------|-----------------------------------------------------|------|---|
| ОК                                  | Cancel                                              | <br> | _ |
| Roll Ir<br>Addit<br>New (<br>Refere | nvestment<br>ional Investment<br>Close Date<br>ence | 0.00 | ] |

- Biarkan kosong di medan 'Additional Investment'
- Masukkan tarikh matang yang baru bagi pelaburan di medan 'New Close Date'.
- Masukkan nombor rujukan baru berkaitan pelaburan di medan 'Reference'. (Nota: Medan ini adalah sebanyak 20 aksara)

Langkah 12 Klik OK.

# Langkah 13

Sistem akan memaparkan pengiraan pelaburan yang diterima di skrin.

Langkah 14 Klik OK.

# Langkah 15

Tetingkap 'Warning' akan muncul.

| WARNING!                                              |  |  |  |
|-------------------------------------------------------|--|--|--|
| ACTION: Is this interest OK?         Ready       Hold |  |  |  |

Klik Ready dan tetingkap 'Warning' akan muncul lagi Klik Hold dan proses tamat. Status di skrin akan menjadi 'Held'

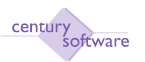

Langkah 16 Tetingkap 'Warning' akan muncul.

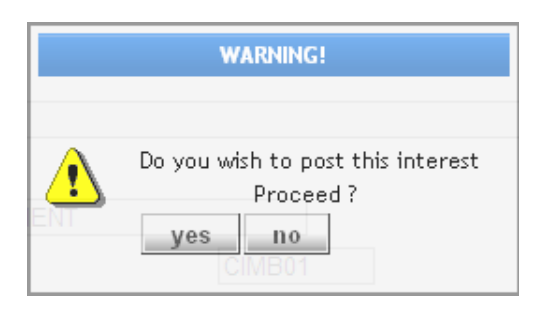

Klik Yes untuk 'post' kan transaksi. Sistem akan menjana surat arahan untuk diberikan kepada bank. Sistem juga akan menjana transaksi di modul Cash Book Receipts berkaitan penerimaan faedah pelaburan.

Klik No dan proses tamat. Status di skrin akan menjadi 'Held'.

Langkah 17 Selesai.

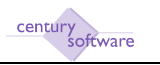

# 5.0 PENGELUARAN PELABURAN

Program ini digunapakai untuk mengeluarkan pelaburan yang terdapat di dalam sistem.

# Mengakses program 'Interest Posting'

Untuk mendapatkan skrin 'Interest Posting Entry', pastikan anda klik sebegini:

# Treasury $\rightarrow$ Investment $\rightarrow$ Process $\rightarrow$ Interest Posting Entry

| areas<br>Internet Reference<br>Except Number                                                                                                    | 1000 I                                                                                                    |                 |                  | E tem<br>E transm |
|----------------------------------------------------------------------------------------------------|----------------------------------------------------------------------------------------------------|-----------------|------------------|-------------------|
| ober Sunder<br>Raden Deregene<br>ennett Fige<br>ennett Fige<br>ennet Gar Of Sam<br>ennet Gar Of Sam<br>ennet Gar Of Sam<br>ennet Gar<br>ennet Gar<br>ennett Fige<br>ennett Fige<br>ennett Fige | Reni<br>Reni E Seried dataset<br>Marin S. Seried dataset<br>Marine Acquark Acquark<br>Rel Acquark Acquark<br>Rel Acquark III<br>Type<br>Type III |                 |                  |                   |
| Treasure B.                                                                                                    | Ten College                                                                                                    | Constant summer | nyai kunst Senit | Panner han (A.te. |

Skrin 'Interest Posting Entry'

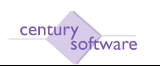

# LANGKAH-LANGKAH MENGGUNAKAN PROGRAM INI

### Langkah 1

Pastikan dahulu transaksi berkaitan belum ada di dalam sistem.

# Langkah 2

Klik butang Add 🖶 untuk memulakan penambahan rekod.

# Langkah 3

Masukkan nombor rujukan di medan 'Statement Reference'. (Nota: Medan ini adalah sebanyak 10 aksara)

### Langkah 4

Pilih rekod pelaburan di medan 'Investment Number'.

### Langkah 5

Klik OK. Sistem akan memaparkan butiran secara automatik bagi medan-medan berikut:

- Institution Code
- Institution Description
- Investment Type
- Investment Description

### Langkah 6

Masukkan tarikh-tarikh transaksi di medan 'Statement Date', 'Interest Cut-off Date'dan 'Receipt Date'.

### Langkah 7

Masukkan amaun pelaburan yang diterima di dalam medan 'Total Interest Earned'.

### Langkah 8

Pastikan kotak-kotak berikut

| Medan               | Butiran                    |
|---------------------|----------------------------|
| Rollover Investment | Biarkan medan ini kosong.  |
| Close Investment    | Tandakan '∫' di medan ini. |
| Re-invest Interest  | Biarkan medan ini kosong.  |

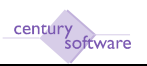

Langkah 9 Pilih jenis terimaan di medan 'Type'.

Langkah 10 Klik OK.

Langkah 11 Sistem akan memaparkan pengiraan pelaburan yang diterima di skrin.

Langkah 12 Klik OK.

Langkah 13

Tetingkap 'Warning' akan muncul.

| WARNING!                                   |  |  |  |
|--------------------------------------------|--|--|--|
| ACTION: Is this interest OK?<br>Ready Hold |  |  |  |

- Klik Ready dan tetingkap 'Warning' akan muncul lagi
- Klik Hold dan proses tamat. Status di skrin akan menjadi 'Held'

# Langkah 14

Tetingkap 'Warning' akan muncul.

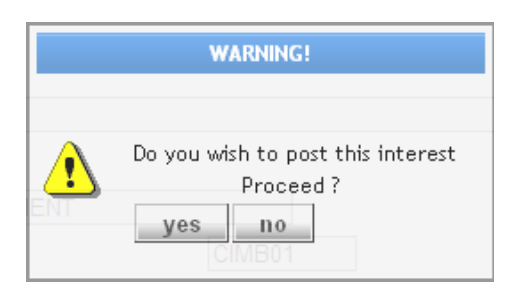

Klik Yes untuk 'post' kan transaksi. Sistem akan menjana surat arahan untuk diberikan kepada bank. Sistem juga akan menjana transaksi di modul Cash Book Receipts berkaitan penerimaan faedah pelaburan.

Klik No dan proses tamat. Status di skrin akan menjadi 'Held'.

Langkah 15 Selesai.